#### Kurzanleitung Zimbra – Bürgernetz Landshut Emailsystem

Mit der Einführung von Zimbra ist ein neues Emailsystem mit wesentlichen Verbesserungen in Betrieb gegangen.

Adressbücher, Aufgaben und Kalender können synchronisiert werden via CalDAV und CardDAV.

#### Das wichtigste jedoch: Redundanz in allen Front-End-Systemen!

Ein Offline-Client, alternativ zu Thunderbird und Outlook: Zimbra Desktop gibt es hier kostenlos zum Download und alles ist identisch zum Webmail-System!

https://www.zimbra.com/products/zimbra-desktop/index.html

#### Themenübersicht im Webmailer:

- 1. Login
- 2. Passwortänderung
- 3. Weiterleitung
- 4. Abwesenheitsnachricht
- 5. Kalenderfreigabe & Ordnerfreigabe

### Wichtige Hinweise:

- Bitte die Server (IMAP, POP3 und SMTP) nur noch mit SSL/TLS verwenden! Nur so ist sichergestellt, dass niemand an Ihre Daten kommt!
- Für Mitglieder mit eigener Domain bieten wir jetzt eine Administrationsoberfläche an. Auf Anfrage, da die Emailbenutzer etwas angepasst werden müssen und der Systembetreuer im vollen Umfang darüber informiert sein sollte.
- Mit Thunderbird findet für @landshut.org Emailadressen ab sofort eine vollständig automatische Konfiguration statt!

### Zur Zusammenfassung hier die Serverdaten:

- IMAP-Server: imap.landshut.org, SSL, Port: 993
- POP3-Server: pop3.landshut.org, SSL, Port: 995
- SMTP-Server: smtp.landshut.org, SSL/TLS, 587 oder 25
- Benutzer wie bisher oder die vollständige Emailadresse.
- Zimbra-Server: zimbra.landshut.org (für Zimbra Client)

Bei Fragen: technik@landshut.org

## 1. Login

### URL: https://webmail.landshut.org

Wie bisher mit Ihrem Benutzernamen oder Ihrer Emailadresse!

| @ zimb      | ra                          | ()<br>Zimbr | a                |              |
|-------------|-----------------------------|-------------|------------------|--------------|
| Nutzername: |                             | Nutzername: | latest123        |              |
| Passwort:   |                             | Passwort:   |                  |              |
|             | Zugang speichern Anmelden   |             | Zugang speichern | Anmelden     |
| Version:    | Voreinstellung Was ist das? | Version:    | Voreinstellung 💌 | Was ist das? |
|             |                             |             |                  |              |
|             |                             |             |                  |              |

| © zimb      | ra                          | Quota      | aanzeige über freien Speicherplatz |
|-------------|-----------------------------|------------|------------------------------------|
| Nutzername: | max.mustermann@landshut.org | 🖂 🔻 Suchen | A Max Mustermann                   |
| Passwort:   |                             |            | latest123@usr.landshut.or          |
|             | Zugang speichern Anmelden   | Aktionen 🔻 | Mehranzeigen Less Anzeigen         |
| Version:    | Voreinstellung Vas ist das? |            |                                    |
|             |                             |            |                                    |

| C zimbra                           |                          |                             | 🖂 👻 Suchen | Q Max Mustermann 👻           |
|------------------------------------|--------------------------|-----------------------------|------------|------------------------------|
| Mail Adressbuch                    | Kalender Aufgaben E      | instellungen                |            | U                            |
| 🖂 Neue Mail 🔹                      | Antworten Allen antworte | n Weiterleiten Löschen Spam | Aktionen 🔻 | Mehr anzeigen 🛛 🖾 Anzeigen 👻 |
| ▼ Ordner                           | Nach Datum sortiert 🔽    |                             |            |                              |
| 🛓 Posteingang 🔹 👻                  |                          |                             |            |                              |
| 🕞 Gesendet<br>🎲 Entwürfe<br>🐻 Spam | Keine Erg                | gebnisse gefunden.          |            |                              |
| Papierkorb                         |                          |                             |            |                              |
| Freigaben suchen                   |                          |                             |            |                              |
| Tags 🔅                             |                          |                             |            |                              |

### 2. Passwortänderung

Klick auf den Namen oben rechts und dann "Passwort Ändern" und es öffnet sich ein neues Fenster

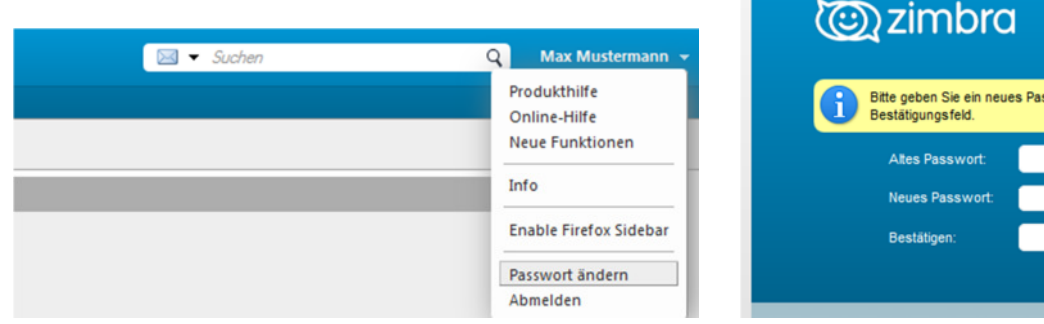

| @ zimbro                                      |                                           |
|-----------------------------------------------|-------------------------------------------|
| Bitte geben Sie ein neue<br>Bestätigungsfeld. | is Passwort ein und wiederholen Sie es im |
| Altes Passwort:                               |                                           |
| Neues Passwort:                               |                                           |
| Bestätigen:                                   |                                           |
|                                               | Passwort ändern                           |

### 3. Weiterleitung

Unter Einstellungen -> "Mail" unter dem Punkt: "Mails empfangen"

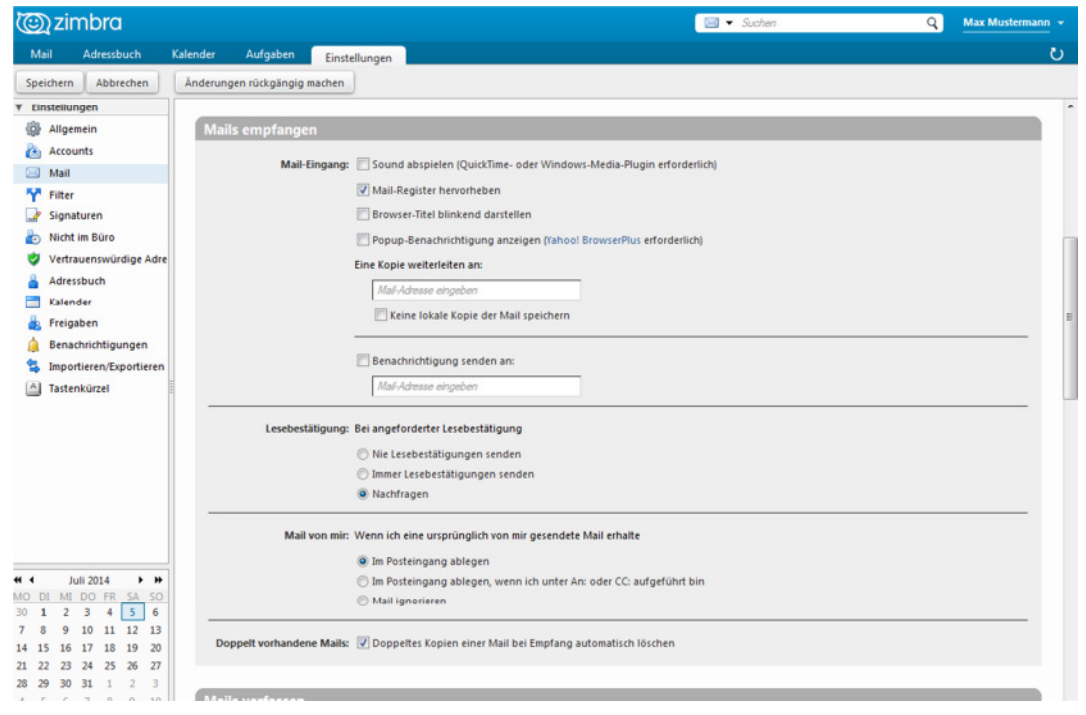

### 4. Abwesenheitsnachricht

#### Unter Einstellungen -> "Nicht im Büro"

| C) zimbra                                                                                             |                              |                                                                                 |                       |           | 🖂 🔻 Suchen                           | Q | Max Mustermann 👻 |
|----------------------------------------------------------------------------------------------------|------------------------------|---------------------------------------------------------------------------------|-----------------------|-----------|--------------------------------------|---|------------------|
| Mail Adressbuch                                                                                       | Kalender Aufgaben Einstellu  | ngen                                                                            |                       |           |                                      |   | <u>ن</u>         |
| Speichern Abbrechen                                                                                   | Änderungen rückgängig machen |                                                                                 |                       |           |                                      |   |                  |
| ▼ Einstellungen                                                                                       | Nicht im Büro                |                                                                                 |                       |           |                                      |   |                  |
| Allgemein Accounts Mail                                                                               | Abwesenheit:                 | <ul> <li>Keine automatischen Antwo</li> <li>Automatische Antwort ser</li> </ul> | vorten senden<br>Iden |           |                                      |   |                  |
| <ul> <li>Filter</li> <li>Signaturen</li> <li>Nicht im Büro</li> <li>Vertrauenswürdige Adre</li> </ul> | Automatische Antwort:        | Ich bin nur eine Mus                                                            | erperson und r        | nie erre  | eichbar                              |   |                  |
| <ul> <li>Adressbuch</li> <li>Kalender</li> <li>Freigaben</li> <li>Benachrichtigungen</li> </ul>       | Zeitraum:                    | ✓ Im folgenden Zeitraum au<br>Start: 1.7.2014 ▼                                 | Mittemacht            | ten sende | :n:<br>IV Ganzer Tag                 |   |                  |
| Importieren/Exportieren Tastenkürzel                                                                  | 8                            | Kalender: V Frei/Belegt anzo                                                    | igen als: Nicht im    | Būro 🔻    | )                                    |   |                  |
|                                                                                                    | Externe Absender:            | Andere automatische Ant                                                         | vort an externe Ab    | ender se  | nden: alle außernalb meiner Domain * |   |                  |

# 5. <u>Kalenderfreigabe & Ordnerfreigabe</u>

Erst auf den Kalender-Reiter klicken, dann rechte Maustaste auf den Kalender und "Kalender freigeben". Freigaben können auf alle Ordner (auch Emailordner) erteilt werden! Funktioniert nur innerhalb Zimbra!

| 🕲 zimbra         |               |                             |             |                  | ▼ Suchen         | Q Max Mustermann 👻 |
|------------------|---------------|-----------------------------|-------------|------------------|------------------|--------------------|
| Mail Adressbuch  | Kalender      | Aufgaben Einstellunge       | n           |                  |                  | ს                  |
| 📸 Neuer Termin   | - Löschen     | ₫ т 🖉 т 🖨 (н                | eute        | <b>30.6 4.7.</b> | Tag Arbeitswoche | Woche Monat Liste  |
| ▼ Kalender       | 2014          | Mo, 30. Jun.                | Di, 1. Jul. | Mi, 2. Jul.      | Do, 3. Jul.      | Fr, 4. Jul.        |
| 🖌 🚍 Kalender     | -             |                             |             |                  |                  |                    |
| Papierkorb       | 🛅 Kalender fr | reigeben                    | 1           |                  | i                |                    |
| Freigaben suchen | K Löschen     | n                           |             |                  |                  |                    |
| Tags             | 🛃 Eigenschaf  | ten bearbeiten              |             |                  |                  |                    |
| Zimlets          | C Neu laden   | [r]<br>euen Fenster starten |             |                  |                  |                    |

| Name:                             | Kalender                                                                                                    |  |  |  |  |  |
|-----------------------------------|----------------------------------------------------------------------------------------------------|--|--|--|--|--|
| Тур:                              | Kalender                                                                                                    |  |  |  |  |  |
| Freigeben an:                     | Interne Nutzer oder Gruppen                                                                                                    |  |  |  |  |  |
|                                   | <ul> <li>Externe Nutzer (nur Leseberechtigung)</li> </ul>                                                                                                   |  |  |  |  |  |
|                                   | <ul> <li>Öffentlich (nur Leseberechtigung, kein Passwort erforderlich)</li> </ul>                                                                           |  |  |  |  |  |
|                                   | Mail: patrick john@landshut.org                                                                                                    |  |  |  |  |  |
| Rolle                             |                                                                                                    |  |  |  |  |  |
| C Keine                           | Keine                                                                                                    |  |  |  |  |  |
| Leseber                           | erechtigung Anzeigen                                                                                                    |  |  |  |  |  |
| Manage                            | ger Anzeigen, Bearbeiten, Hinzufügen, Entfernen                                                                                                    |  |  |  |  |  |
| O Admin                           | Anzeigen, Bearbeiten, Hinzufügen, Entfernen, Verwalten                                                                                                    |  |  |  |  |  |
| Mail                              | ürfen meine privaten Termine sehen.<br>dmail senden                                                                                                    |  |  |  |  |  |
| Hinweis:<br>Namen de<br>Sie den E | Die Standardmitteilung enthält Ihren Namen, den<br>es freigegebenen Objekts und die Berechtigungen, die<br>mpfängern gewähren, sowie ggf. die Anmeldedaten. |  |  |  |  |  |
| URL                               |                                                                                                    |  |  |  |  |  |
| Um anderen                        | Nutzern den Zugriff auf dieses Objekt zu gewähren, nennen Sie ihnen diese URL<br>/mapi.landshut.orgusr.landshut.org/Calendar                                |  |  |  |  |  |

#### Der Empfänger erhält eine Mitteilung und kann die Freigabe annehmen.

| C zimbra                                                                           |                                                                                                    |
|------------------------------------------------------------------------------------|----------------------------------------------------------------------------------------------------|
| Mail Adressbuch Kalender Aufgaben Dateien Einstellungen Freigabe wurde 🔀           | Freigabe annehmen                                                                                                    |
| Schlieben Antworten Allen antworten Wetterletten Löschen Spam Contractione Actione | Max Mustermann hat den Ordner Calendar für Sie freigegeben.                                                                         |
| Von: (Max Mustermann)<br>An: (                                                     | Sie haben Ihnen die Rolle Leseberechtigung zugewiesen, das bedeutet: <ul> <li>Sie können die Objekte im Ordner anzeigen.</li> </ul> |
| Freigabe annehmen Freigabe ablehnen                                                | Möchten Sie diese Freigabe annehmen?                                                                                                |
| Die folgende Freigabe wurde erstellt:                                              | Name: Calendar von Max Mustermann                                                                                                   |
| Freigegebenes Objekt: Calendar (Kalender Ordner)                                   | Farbe: 🛅 Blau 🔻                                                                                                    |
| Besitzer: Max Mustermann                                                           | Keine Mail über diese Freigabe senden 🔻                                                                                             |
| Freigabe für:                                                                      |                                                                                                    |
| Rolle: Leseberechtigung                                                            | Ja Nein                                                                                                    |
| Zulässige Aktionen: Anzeigen                                                       |                                                                                                    |

| C zimbra           |         |          |                  |               |             | 📰 🔻 Suchen     | ۹ 🔜 ۲                                 |
|--------------------|---------|----------|------------------|---------------|-------------|----------------|---------------------------------------|
| Mail Adressbuch    |         | Kalender | Aufgaben Dateien | Einstellungen |             |                | ڻ<br>ن                                |
| Neuer Termin       | •       | Löschen  | (d+ /+ ) 🖶 🛛     | Heute         | 30.6 4.7.   | Tag Arbeitswoo | che Woche Monat Liste                 |
| ▼ Kalender         | ¢       | 2014     | Mo, 30. Jun.     | Di, 1. Jul.   | Mi, 2. Jul. | Do, 3. Jul.    | Fr, 4. Jul.                           |
| 🖌 🚞 Kalender       | •       |          |                  |               | 225         |                |                                       |
| Papierkorb         |         | 08:00    |                  |               |             |                | · · · · · · · · · · · · · · · · · · · |
| Calendar von M     | /lax Mi | >        |                  |               |             |                |                                       |
| Freigaben suchen . |         | 09:00    |                  |               |             |                |                                       |